# Настройка программы Team Viewer (Удаленный рабочий стол).

Ссылка на скачивание программы. https://www.teamviewer.com/ru/

- Настройка первого компьютера для работы с программой.
- Настройка второго компьютера для работы с программой.
- Подключение к удаленному компьютеру.

### Разъяснения.

1) Первый компьютер – к которому будет производиться подключение.

2) Второй компьютер – с которого будет подключение к рабочему столу (компьютер пользователя).

### 1. Настройка первого компьютера для работы с программой.

1.1 Заходим на сайт производителя и нажимаем «скачать бесплатно».

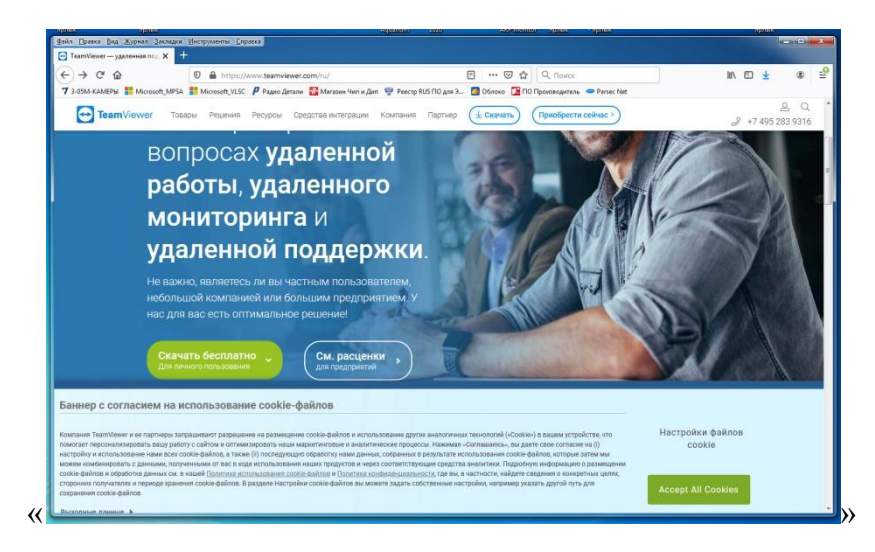

## 1.2 Запускаем файл «TeamViewer\_Setup.exe».

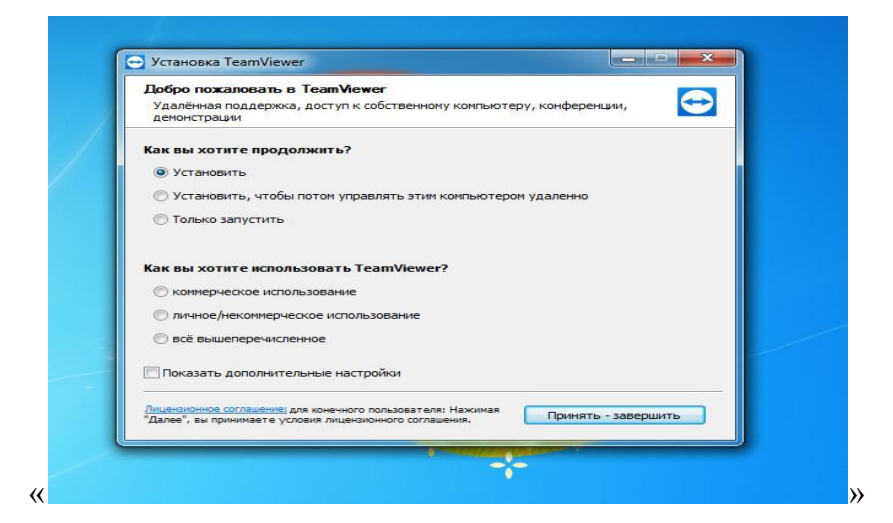

# 1.3 Ставим галочки «установить», «личное/некоммерческое использование» и нажимаем. «принять и завершить».

Соглашаемся с системой безопасности «да».

### 1.3 Ждем окончание установки инсталлятора программы.

На рабочем столе появится ярлык программы.

После завершения откроется программа.

| Тодклю       | очение Дополнительно С                     | травка Обратная связь                                             | Введите ID партнёр 🛹 Подключиться                |
|--------------|--------------------------------------------|-------------------------------------------------------------------|--------------------------------------------------|
|              | Бес                                        | платная лицензия (только некоммерческое испол                     | њзование) - Wild                                 |
| 0            | Вход в систему<br>У вас еще нет учетной за | Разрешить управление<br>ваш ID                                    | Управлять компьютером<br>ID партнёра             |
| ++           | Удаленное управление                       | 871 693 382                                                       |                                                  |
| **           | Remot <mark>e</mark> Management            | пароль<br>bfj226                                                  | • Удалённое управление                           |
| ( <b>ģ</b> ) | Конференция                                |                                                                   | Передача файлов                                  |
| 8            | Компьютеры и контакты                      | Неконтролируемый дос                                              | <table-cell-rows> Подключиться</table-cell-rows> |
| ų            | Чат                                        | <ul> <li>Запускать TeamViewer при загрузке<br/>Windows</li> </ul> |                                                  |
| 5            | Дополненная реальность (AR)                | Предоставить легкий доступ                                        |                                                  |
| <b>Ə</b>     | <b>Team</b> Viewer                         | <ul> <li>Готов к подключению (безопасное соедин)</li> </ul>       | ение)                                            |

1.4 В меню программы заходим в меню «дополнительно», «опции».

| Опции TeamViewer      Опции TeamViewer      опции TeamViewer                 | 1 |
|----------------------------------------------------------------------------------------------------|---|
| Основное     Популарные опции     Для получения дополнительной информации наведите нышь на опцию     Для получения дополнительной информации наведите нышь на опцию     Для получения дополнительной информации наведите нышь на опцию     Для получения дополнительной информации наведите нышь на опцию     Для получения дополнительной информации наведите нышь на опцию     Для получения дополнительной информации наведите нышь на опцию     Для получения дополнительной информации наведите нышь на опцию     Для получения дополнительной информации наведите нышь на опцию     Для получения дополнительной информации наведите нышь на опцию     Для получения дополнительной информации наведите нышь на опцию     Для получения для работы с TeamViewer     Отображаеное иня     Для получения      Для получения | 1 |
| Конференция Запускать Теалійенег при загрузке Windows                                                                                                    |   |
| Концької срем и контактаї Высерити тему Светлая<br>Аудиоконференция  Соручить сборку для инсайдеров Е                                                                                                    |   |
| Видео         Настройки сети           Приглаонъ партнера         Настройки покои         Конфигурация           Видео         Функция пробуждения по сети Wake-on-LAN         Конфигурация                                                                                                    |   |
| Дополнительно<br>Входящие соединения (локальная сеть) деактивировано<br>Связь с учётной записью                                                                                                    |   |
| Сазарывая устройство сучётной записью ТеалиЧенег, вы сихикете удалённо контролировать устройство не внешиваясь в его работу.<br>Нет связанных устройств Саязать с аккаунтом                                                                                                    |   |
|                                                                                                    |   |

Ставим галочку «Запускать TeamViewer при запуске Windows».

#### 1.5 В пункте «основное», меню «настройка» нажимает кнопку «Конфигурация»

|    | <ul> <li>Опции TeamViewer</li> </ul>                                                                                                    |                                                                                                    |                                                                                                    |                        | ×        |   |
|----|----------------------------------------------------------------------------------------------------|----------------------------------------------------------------------------------------------------|----------------------------------------------------------------------------------------------------|------------------------|----------|---|
|    | Осовок<br>Везпланость<br>Удалёнкое управление<br>Конференция<br>Колльотеры и контакты<br>Аудиоконференция<br>Відео<br>Приглакть партнера<br>Дополнительно | Понулярн<br>இ Для п<br>С Конфигурация<br>О нет прокоз<br>В Авточатическое оз<br>Использовать след<br>Р прокоз:<br>Иня пользователя:<br>Пароль: | тые опции<br>алучения дополнительной инфорнации<br>пределение настроек (реконендуется)<br>цующий пракон:<br>Сли идентификация не нулона, то ос<br>поля инени пользователя и пароля п | наведите нышь на опцию |          | Λ |
| Te | <b>am</b> Viewer                                                                                                    | <ul> <li>Готов к подкл.</li> </ul>                                                                                                    | очению (безоласное соединение                                                                                                    | ать с аккаунт          | т Отнена |   |

#### 1.6 Теперь настроим сетевые настройки (для выхода в интернет).

Если на компьютере уже настроен интернет, то настройки будут по умолчанию (галочка стоит на автоматическое определение настроек).

Если нет, то необходимо поставить галочку «использовать следующий прокси», прописать «IP-прокси» и «Порт» и нажать «ок».

Выбираем в меню «Входящие соединения (локальная сеть) и меняем с «деактивировано» на «принять». Нажимаем «Ок».

В пункте «Безопасность» заводим пароль (не менее 6-ти символов). нажимаем «Ок».

Настройка первого компьютера закончена.

#### 2. Настройка второго компьютера для работы с программой.

Аналогично настраивает второй компьютер, выполняя действия с пункта 1 по 1.6.

#### 3. Подключение к удаленному компьютеру.

Если необходимо осуществить подключение по Интернету, вам необходимо знать цифровой код, отображающийся ID (первого компьютера).

#### 3.1 Запускаем программу(ярлык на рабочем столе).

Интерфейс программы.

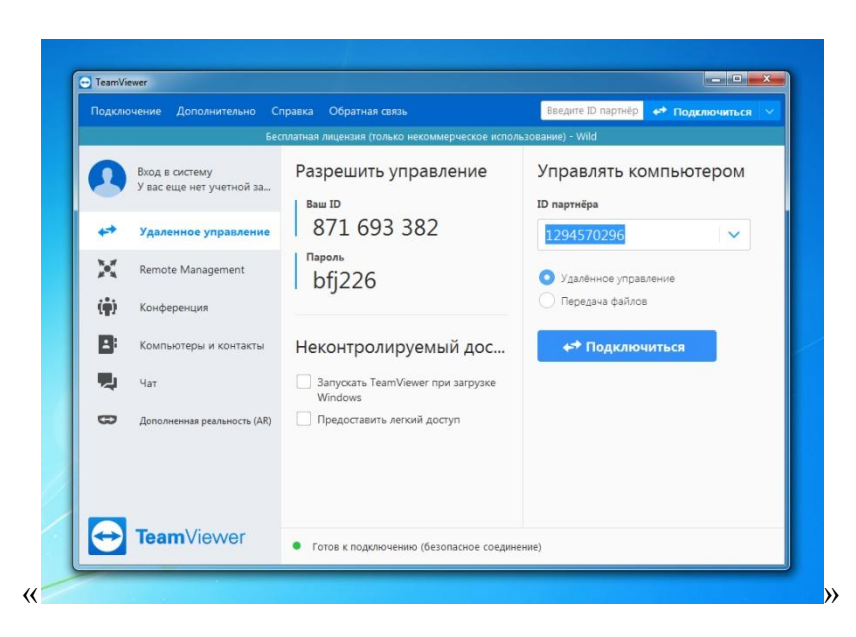

# 3.2 Необходимо ввести цифровой ID код (первого компьютера) в поле «ID - партнёр» и нажать «подключиться».

# 3.3 Программа запросит пароль от первого компьютера (который мы заводили). И нажимаем «Ок».

Откроется рабочий стол первого компьютера.

Настройка завершена.